## Geral

## Criando uma cópia de segurança e enviando ao servidor

No computador que está instalado o sistema "**Servidor**" tem um ícone na área de trabalho chamado "**Cópia de Segurança**", conforme exemplo abaixo.

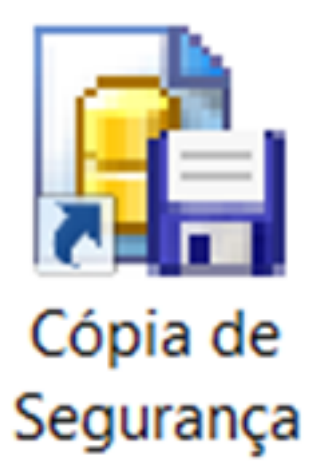

Ao executar o programa e partindo do suposto que já esteja configurado corretamente para envio ao servidor da Minf, siga os passos conforme a imagem abaixo.

Clique na aba "Copiar"

Selecione a item "Ao Finalizar o Backup" marque "Enviar para Servidor"

Selecione o item "Ao Terminar" marque "Fechar Programa"

Clique no botão "Backup"

## Geral

| Cópia de Segurança - Versão 1.24 — 🗌 🗙                                                                                                    |
|----------------------------------------------------------------------------------------------------|
| 🛃 Parâmetros Gerais 🛛 🕞 Copiar 🔃 Restaurar 🛛 🔁 E-Mail 🏾 🎉 Servidor 🛛 🙀 Agendamento                                                                                                    |
| Opções: IgnoreChecksums IgnoreLimbo IgnoreLimbo IgnoreChecksums IgnoreLimbo IgnoreChecksums IgnoreLimbo IgnoreChecksums IgnoreLimbo IgnoreChecksums IgnoreLimbo IgnoreChecksums IgnoreLimbo IgnoreChecksums IgnoreLimbo IgnoreChecksums IgnoreLimbo IgnoreChecksums IgnoreLimbo IgnoreChecksums IgnoreChecksums </td |
|                                                                                                    |
| Minf Informática                                                                                                    |
| Backup                                                                                                    |

Ao concluir o backup o mesmo será enviado automaticamente para o servidor da Minf conforme mencionado.

## Lembrando que para o perfeito funcionamento dos passos é necesário a configuração correta.

ID de solução único: #1031 Autor: : Minf Última atualização: 2022-08-12 17:11